## Dial configureren via Office-omgekeerd om te werken met mobiele en afstandsbediening

## Inhoud

Inleiding **Voorwaarden** Vereisten Gebruikte componenten Configureren **DVO-R** instellen Stel Cisco Unified Communications Manager in voor ondersteuning van DVO-R Stel een toegangsnummer voor ondernemingsfuncties in Stel DVO-R voor elk apparaat in Mobiliteitsidentiteit toevoegen DVO-R op elk apparaat inschakelen Instellen eenmalig bereik nummer (optioneel) Single Number Reach inschakelen Afstandsbestemming toevoegen (optioneel) Gebruikershandleiding instellen Cisco Jabber-clientinstellingen configureren Verifiëren Problemen oplossen Gerelateerde informatie Gerelateerde Cisco Support Community-discussies

## Inleiding

Dit artikel beschrijft hoe u de Dial via Office-Reverse (DVO-R) op Cisco Unified Communications Manager en Cisco Jabber kunt configureren voor Android of iPhone om via Cisco Express Mobile en Remote Access te werken.

## Voorwaarden

#### Vereisten

- Cisco Unified Communications Manager 11.0(1a) SU1 (of hoger)
- Cisco Jabber voor Android of Cisco Jabber voor iPhone 11.1 (of hoger)
- Cisco Express versie X8.7

#### Gebruikte componenten

De informatie in dit document is gebaseerd op de volgende software- en hardware-versies:

- Cisco Unified Communications Manager 11.0(1a) SU1 (of hoger)
- Cisco Jabber voor Android of Cisco Jabber voor iPhone 11.1 (of hoger)
- Cisco Express versie X8.7

De informatie in dit document is gebaseerd op de apparaten in een specifieke laboratoriumomgeving. Alle apparaten die in dit document worden beschreven, hadden een opgeschoonde (standaard)configuratie. Als uw netwerk live is, moet u de potentiële impact van elke opdracht begrijpen.

## Configureren

#### **DVO-R** instellen

U kunt DVO-R als volgt instellen:

- 1. Stel Cisco Unified Communications Manager in voor ondersteuning van DVO-R.
- 2. Stel DVO-R in voor elk apparaat.
- 3. Stel gebruikersgecontroleerde voicemail-vermijding in.
- 4. Afstandsbestemming toevoegen (optioneel).
- 5. Instellingen Jabber-client configureren

Opmerking: Alvorens DVO-R te configureren en in te schakelen, controleer of uw mobiele client van Cisco Jabber zich kan registreren en een oproep kan doen aan een uitbreiding van een bedrijf via de MRA-verbinding van Cisco Express.

#### Stel Cisco Unified Communications Manager in voor ondersteuning van DVO-R

U kunt Cisco Unified Communications Manager instellen voor ondersteuning van DVO-R:

- 1. Stel een toegangsnummer voor de ondernemingsfunctie in.
- Controleer of u de juiste versie van het apparaat COP-bestand hebt. Zie Cisco Jabber voor Android <u>release Notes</u> of Cisco Jabber voor iPhone <u>release Notes</u> voor de versie die u uitvoert.
- 3. Breng indien nodig de gewenste wijzigingen aan in het kiesschema om het systeem toe te staan om oproepen naar het mobiele telefoonnummer te verzenden naar de uitgaande gateway. Zorg ervoor dat het formaat van het nummer geschikt is voor de oproeproutering in lijn met uw kiesschema.

#### Stel een toegangsnummer voor ondernemingsfuncties in

Gebruik deze procedure om een Enterprise Functie Access Number (EFAN) in te stellen voor Cisco Jabber DVO-R oproepen.

Opmerking: Wanneer u iemand belt die DVO-R gebruikt, is de Nummerherkenning die door de opgeroepen persoon wordt ontvangen uw ondernemingsnummer en niet het EFAN. EFAN wordt alleen gebruikt als de beller-ID voor het terugbelgedeelte naar de mobiele identiteit of het alternatieve nummer.

1. Open de Cisco Unified CM-beheerinterface.

- 2. Selecteer Oproeproutering > Mobiliteit > Configuratie van het toegangsnummer voor ondernemingen.
- 3. Selecteer Nieuw toevoegen.
- 4. Voer in het veld Nummer de automatische incasso in. Voer een DID-nummer in dat uniek is in het systeem. Ter ondersteuning van een internationaal gesprek kunt u dit nummer voorzetten met \+.
- 5. Typ in het veld **Description** een beschrijving van de Mobility EFAN.
- 6. (Optioneel) Controleer het aanvinkvakje **Default Enterprise Feature** Access Number (**Enterprise Functie>**standaard) als u dit EFAN als standaard voor dit systeem wilt gebruiken.
- 7. Selecteer Opslaan.

Opmerking: Het is ook mogelijk om een Mobility Profile voor Cisco Jabber-apparaten in te stellen (optioneel als u al een standaard-EFAN hebt ingesteld). Met Mobiliteitsprofielen kunt u de DVO-R instellingen voor een mobiele client instellen. Nadat u een Mobiliteitsprofiel hebt ingesteld, kunt u het toewijzen aan een gebruiker of een groep gebruikers, zoals de gebruikers in een regio of locatie. Raadpleeg de <u>Cisco Jabber-implementatie- en</u> installatiehandleiding voor uw release voor meer informatie.

#### Stel DVO-R voor elk apparaat in

Gebruik de volgende procedures om DVO-R in te stellen voor elk TCT- of BOT-apparaat.

- 1. <u>Voeg een Mobility Identity</u> toe aan het dubbele-mode apparaat dat aan elke gebruiker is gekoppeld.
- 2. <u>Schakel DVO-R op elk apparaat in</u> op het dubbele-mode apparaat dat bij elke gebruiker is aangesloten.
- 3. Als u Single Number Reach (optioneel) inschakelen, controleert u of dit werkt. Kies het bureau telefoonverlengde en controleer of het telefoonnummer dat in de bijbehorende mobiele identiteitsringen is opgegeven.

#### Mobiliteitsidentiteit toevoegen

Opmerking: Gebruik deze procedure om een identiteit van de Mobility toe te voegen om het nummer van het mobiele apparaat als doelnummer te specificeren. U kunt slechts één nummer specificeren wanneer u een Mobility Identity toevoegt. Als u een Alternatief Nummer wilt specificeren, zoals een tweede mobiel telefoonnummer, kunt u een externe bestemming instellen. De configuratie-eigenschappen van de Mobility Identity zijn identiek aan die van de configuratie van de afstandsbediening.

- 1. Open de Cisco Unified CM-beheerinterface.
- Navigeer aan het apparaat dat u als volgt wilt configureren: Selecteer Apparaat > Telefoon.Zoek naar het BOT of TCT apparaat dat u wilt configureren.Selecteer de naam van het apparaat om het venster Phone Configuration te openen.
- 3. Selecteer in het gedeelte Associated Mobility Identity de optie Add a New Mobility Identity.
- Voer het mobiele telefoonnummer in als het doelnummer. U moet dit nummer naar een uitgaande poort kunnen leiden. In het algemeen is het nummer het volledige E.164-nummer. Opmerking: Als u DVO-R voor een gebruiker activeert, moet u een doelnummer opgeven

voor de Mobility Identity van de gebruiker.

- 5. Stel het Dial-via-Office omgekeerde voicemail-beleid in op gebruikerscontrole.
- 6. Controleer het vakje Eenvoudig bereik inschakelen.
- 7. Laat het schema van de Ring op **Al de tijd** of stel het schema in voor het routeren van oproepen naar het mobiele nummer op specifieke tijden en/of op specifieke dagen.
- 8. Selecteer Opslaan.

In het onderstaande schema wordt de vereiste configuratie van de Mobility Identity voor een Android-apparaat beschreven.

| Mobility Identity Configuration                                                                                                    |                                                                                                    |                                                                                                    |
|----------------------------------------------------------------------------------------------------|----------------------------------------------------------------------------------------------------|----------------------------------------------------------------------------------------------------|
| Save 🗙 Delete                                                                                                    |                                                                                                    |                                                                                                    |
| Status         Image: Status: Ready         Mobility Identity Information         Name         jsmith-MI         Destination Number*         +19876543210         Dual Mode Phone         Mobility Profile         Single Number Reach Voicemail Policy*         Use System Default         Dial-via-Office Reverse Voicemail Policy*         Image: Single Number Reach         Ring this phone and my business phone at the same time when my business line(s) is | le (cellular) number corresponding<br>to Jabber dual-mode device<br>lial plan dependent numbering format]<br>ile Voicemail Avoidance: Dial-via-Office<br>teverse Voicemail Policy set to "User<br>Control" (recommended)<br>[deployment dependent]<br>Enable SNR for Jabb<br>dual-mode device | bber                                                                                                    |
| Timer Information         Wait*       4.0         Seconds before ringing this phone when my business line is dialed.*         Prevent this call from going straight to this phone's voicemail by using a time delay of*         Stop ringing this phone after*         19.0         seconds to avoid connecting to this phone's voicemail by using a time delay of*         To When Single Number Reach is Enabled                                                  | 1.5 seconds to detect when calls go straight to voicemail.*<br>remail.*                                                                                                    | I.* Unified Mobility timers<br>(default shown)<br>[only applicable if Dial-via-Office<br>Reverse Voicemail Policy is set to Timer<br>Controlled] |
| Ring Schedule       It the time       As specified below                                                                                                    |                                                                                                    |                                                                                                    |

In het onderstaande schema wordt de vereiste configuratie van de Mobility Identity voor een iPhone-apparaat beschreven.

| Mobility Identity Configuration                                                                                                    |                                                                                                    |                                                                                                    |
|----------------------------------------------------------------------------------------------------|----------------------------------------------------------------------------------------------------|----------------------------------------------------------------------------------------------------|
| Save                                                                                                    |                                                                                                    |                                                                                                    |
| Status                                                                                                    |                                                                                                    |                                                                                                    |
| Mobility Identity Information                                                                                                    | Mobile (cellular) number corresponding<br>to Jabber dual-mode device                                   |                                                                                                    |
| Destination Number* +19876543210 Dual Mode Phone TCTJSMITH                                                                                                    | Mobile Voicemail Avoidance: Dial-via-Office                                                            |                                                                                                    |
| Mobility Profile < None > Single Number Reach Voicemail Policy* Use System Default                                                                                                    | Reverse Voicemail Policy set to "User<br>Control" (recommended)                                        |                                                                                                    |
| Dial-via-Office Reverse Voicemail Policy* User Control<br>Enable Single Number Reach<br>Ring this phone and my business phone at the same time when my busine                                                                                                    | ss line(s) is dialed. Enable SNR for Jabber<br>dual-mode device                                        |                                                                                                    |
| Timer Information           Wait*         4.0         seconds before ringing this phone when my business line is d           Prevent this call from going straight to this phone's voicemail by using a time         Stop ringing this phone after*         19.0 | ialed.*<br>delay of* 1.5 seconds to detect when calls go straight to voicemail.*<br>hone's voicemail.* | Unified Mobility timers<br>(default shown)<br>[only applicable if Dial-via-Office<br>Reverse Voicemail Policy is set to Timer<br>Controlled] |
| When Single Number Reach is Enabled                                                                                                    |                                                                                                    |                                                                                                    |
| All the time     As specified below     Monday     All Day, No Office Hours                                                                                                    | • to No Office Hours                                                                                   |                                                                                                    |

DVO-R op elk apparaat inschakelen

- 1. Open de Cisco Unified CM-beheerinterface.
- Navigeer aan het apparaat dat u als volgt wilt configureren: Selecteer Apparaat > Telefoon.Zoek naar het BOT of TCT apparaat dat u wilt configureren.Selecteer de naam van het apparaat om het venster Phone Configuration te openen.
- In het gedeelte Protocol Specific Information, selecteer in de vervolgkeuzelijst Rerouting Calling Search Space (Calling Search Space) een zoekruimte (CSS) die de oproep naar het DVO-R callback-nummer kan sturen.
- 4. Stel in het gedeelte **Productspecifieke configuratie Layout** de **Kiezen via** de vervolgkeuzelijst **Office** in op **Inschakelen**.
- 5. Selecteer **Opslaan**.
- 6. Selecteer Config toepassen.
- 7. Geef de gebruiker de opdracht om uit de client te tekenen en teken vervolgens weer in om naar de functie te gaan.

De volgende twee diagrammen schetsen hoe te om de Dubbele Modus voor een Android apparaat te configureren en DVO-R in te schakelen.

| Phone Type<br>Product Type: Cisco Dual Mode for Android<br>Device Protocol: 317<br>Real-time Device Status<br>Registration: Registered with Cisco Unified Communications Manager gr<br>IPv4 Address: 10.50.172.43<br>Active Load ID: Jabber_for_Android-11.5<br>Device Information<br>₽ Device Information<br>₽ Device Information                                                                                                    | Add Dual Mode for<br>Android device                                                                                                    | Mobility User ID     jsmith       Primary Phone     < None >       Use Trusted Relay Point*     Default       Always Use Prime Line *     Default       Always Use Prime Line for Voice Message*     Default       Ceelocation     <       @ Retry Video Call as Audio       Ingore Presentation Indicators (internal calls only)       @ Logged Into Hurt Group       @ Retry Video Call as Calls                                                                                                    |
|----------------------------------------------------------------------------------------------------|----------------------------------------------------------------------------------------------------|----------------------------------------------------------------------------------------------------|
| Device Name         BortDSMTN           Description         jsmith - Jabber for Android           Device Pool*         Default           Common Device Configuration         < None >           Phone Button Template         Mobility           Common Device Configuration         Standard Common Phone Profile           Calling Search Space         PSTN           AAK Calling Search Space         < None >           Media Resource Group List         < None >           User Hold MOH Audio Source         < None >           Location*         Hub_None           AAR Group         < None >           User Hold MOH Audio Source         < None >           Vertocale         < None >           User Locale         < None >           Vertocale         < None >           User Locale         < None >           User Locale         < None >           User Locale         < None >           User Locale         < None >           User Locale         < None >           User Locale         < None >           User Locale         < None >           Device Mobility Mode*         Default           Owner         User           Owner Liser ID         ismit | Specify custom Softkey<br>template with Mobility<br>softkey (needed for SNR<br>configuration)<br>[see Mobility Softkey Template]<br>Calling Search Space (CSS)<br>in concatenation with line<br>CSS determines how dialed<br>calls are routed<br>[dial plan dependent]<br>Select User and assign device<br>ownership by selecting User ID<br>for both Owner and Mobility fields<br>[see End User] | Number Presentation Transformation         Caller ID For Calls From This Phone         Calling Party Transformation CSS < None >         Use Device Pool Calling Party Transformation CSS (Caller ID For Calls From This Phone)         Remark Number         Specify Secure or non-secure SIP profile         * (Device Mobility Related Information)         Protocol Specific Information         Packet Capture Duration         Packet Capture Duration         BLF Presence Group*         WTP Prefered Originating Coded         Party Transformation Coded         Type         Subscribe Calling Search Space         Subscribe Calling Search Space |

| Require DTMF Reception                                                                       |                           |      | Product Specific Configuration Layout |                                     |                        |  |
|----------------------------------------------------------------------------------------------|---------------------------|------|---------------------------------------|-------------------------------------|------------------------|--|
| -Associated Mobility Identity                                                                |                           | Ш    | 2                                     |                                     |                        |  |
| Name Destination Num                                                                         | ber                       | Ш    | Cisco Usage and Error Tracking        | Enabled                             | •                      |  |
| <u>ismith-MI</u> +19876543210                                                                |                           | Ш    | Enable SIP Digest Authentication      | Disabled                            | •                      |  |
| Associated Remote Destinations                                                               | 1                         | Ш    | SIP Digest Username                   |                                     |                        |  |
| Add a New Remote Destination Associate                                                       | ed Mobility Identity      | Ш    | Application Dial Rules URL            |                                     |                        |  |
| Certification Authority Proxy Function (CAPF) Information [See Mobilit                       | y Identity Configuration] | Ш    | Transfer to Mobile Network            | Use Mobility Softkey (user receives | call) 🔻                |  |
| Certificate Operation + No Pending Operation +                                               |                           | Ш    | Voicemail Username                    |                                     |                        |  |
| Authentication Mode* By Null String ~                                                        |                           | Ш    | Voicemail Server                      |                                     |                        |  |
| Authentication String                                                                        |                           | Ш    | Universit Manager Otaria University   |                                     |                        |  |
| Generate String                                                                              |                           | Ш    | voiceman message store osemane        |                                     |                        |  |
| Key Order* RSA Only v                                                                        |                           | Ш    | Voicemail Message Store               |                                     |                        |  |
| RSA Key Size (Bits)* 2048                                                                    |                           | Ш    | Enable LDAP User Authentication       | Disabled                            | -                      |  |
| EC Key Size (Bits)                                                                           |                           | Ш    | LDAP Username                         |                                     |                        |  |
| Operation Completes By 2015 9 18 12 (YYYY:MM:DD:HH)                                          |                           | Ш    | LDAP Password                         |                                     |                        |  |
| Certificate Operation Status: None<br>Nate: Security Brofile Contains Addition CORE Settings |                           | Ш    | LDAP Server                           |                                     |                        |  |
| Note: Security Frome Contains Addition CAFT Securitys.                                       |                           | Ш    | Epable I DAP SSI                      | Displied                            |                        |  |
| MLPP and Confidential Access Level Information                                               |                           | Ш    | LDAR Search Base                      | Disabled                            | •                      |  |
| MLPP Domain < None > •                                                                       |                           | Ш    | LDAF Search base                      |                                     |                        |  |
| Confidential Access Mode < None >                                                            |                           | Ш    | LDAP Field Mappings                   |                                     |                        |  |
| Confidential Access Level < None >                                                           |                           | Ш    | LDAP Photo Location                   |                                     |                        |  |
| C Do Not Disturb                                                                             |                           | Ш    | Emergency Numbers                     | 999,911,112                         | Enable Dial ∨ia Office |  |
| Do Not Disturb                                                                               |                           | Ш    | Domain Name                           |                                     | Reverse for the device |  |
| DND Option* Call Reject                                                                      |                           | Ш    | Preset Wi-fi Networks                 |                                     | (dual-mode only)       |  |
| Product Specific Configuration Layout                                                        |                           | Ш    | Device Ringtone                       | Native Ringtone                     | -                      |  |
| 2                                                                                            |                           |      | Device Ringtone Volume                | Use Native Phone Setting            | -                      |  |
| Cisco Usage and Error Tracking Enabled                                                       |                           |      | Dial via Office                       | Disabled                            | -                      |  |
| Enable SIP Digest Authentication Disabled -                                                  |                           |      | Video Capabilities                    | Disabled                            |                        |  |
| SID Dipart Ucamama                                                                           |                           | 1  1 | Reserved                              | Enabled                             |                        |  |

# Hieronder worden twee diagrammen weergegeven hoe de modus voor een iPhone-apparaat moet worden geconfigureerd en hoe DVO-R moet worden ingeschakeld.

| Phone Type Product Type: Cisco Dual Node for Device Protocol: SIP Registration: Registered with Cisco IPv4 Address: 10.117.135.20 Active Load ID: Jabber for_JOS+11.5 Download Status: Unknown Device Information                                             | IPhone<br>Unified Communications Manager g                                                                                                    | Add Dual Mode for<br>iPhone device<br>mt-dver-cucm1.disco.com<br>Device name must begin                                                                                                    |                                                                                         | Mobility User ID     jsmith     •       Primary Phone     < None >     •       Use Trusted Relay Point*     Default     •       Always Use Prime Line 6*     Default     •       Always Use Prime Line for Voice Message*     Default     •       Geolocation     < None >     •       If Retry Video Call as Audio     Image Presentation Indicators (internal calls only)     •                                                                                                    |
|----------------------------------------------------------------------------------------------------|----------------------------------------------------------------------------------------------------|----------------------------------------------------------------------------------------------------|-----------------------------------------------------------------------------------------|----------------------------------------------------------------------------------------------------|
| Device is trusted                                                                                                    |                                                                                                    | with ICT, all caps                                                                                                    |                                                                                         | Remote Device                                                                                                    |
| Device Name*                                                                                                    | TCTJSMITH                                                                                                    |                                                                                                    |                                                                                         | _Number Presentation Transformation                                                                                                    |
| Description Device Pool* Common Device Configuration Phone Button Template* Softkey Template Calling Search Space AAR Calling Search Space Media Resource Group List User Hold MOH Audio Source Network Hold MOH Audio Source Location* AAR Group User Locale | jamth - Jabber for iPhone<br>Default<br>K None ><br>Standard Dual Mode for iPhone<br>Mobility<br>Standard Common Phone Profile<br>PSTN<br>< None ><br>< None ><br>< None ><br>< None ><br>< None ><br>< None ><br>< None ><br>< None > | Specify custon<br>template with<br>softkey (needee<br>configurat<br>[see Mobility Softke<br>Calling Search Space (C<br>in concatenation with I<br>CSS determines how di<br>calls are routed<br>[dial plan dependent] | n Softkey<br>Mobility<br>d for SNR<br>ion)<br><i>yy Template</i><br>CSS)<br>ine<br>aled | Caller ID For Calls From This Phone         Calling Party Transformation CSS (< None >         If Use Device Pool Calling Party Transformation CSS (Caller ID For Calls From This Phone)         Remate Number         C         Specify Secure or non-secure SIP profile         © Device Mobility Related Information)         Protocol Specific Information         Packet Capture Mode*         Packet Capture Duration         BLF Presence Group*         MTP Preferred Originating Code*         Y11ulaw |
| Network Locale<br>Built In Bridge*<br>Privacy*<br>Device Mobility Mode*<br>Owner User ID*<br>Mobility User ID<br>Primary Phone<br>Use Trusted Relay Point*<br>Always Use Prime Line for Voice Message'<br>Geolocation                                         | < None ><br>Default<br>Default<br>@ User ) Anmymous (Public<br>jsmith<br>jsmith<br>c None ><br>Default<br>Default<br>offault<br>c None >                                                                                               | Select User and assig<br>ownership by selecting<br>for both Owner and Mot<br>[see End User]                                                                                                    | n device<br>JUser ID<br>illity fields                                                   | Device Security Profile* Cisco Dual Mode for iPhone - Standard SIP Non-Se<br>Rerouting Calling Search Space PSTN<br>SUBSCRIES Calling Search Space + None ><br>SIP Profile* Standard SIP Profile for Mobile Device<br>Digest User < None ><br>Media Termination Point<br>Unattended Port Jabber Stays registered when running in the background                                                                                                    |

| Require DTMF Reception                                    |                                     | Product Specific Configuration L     | ayout                                 |                                            |
|-----------------------------------------------------------|-------------------------------------|--------------------------------------|---------------------------------------|--------------------------------------------|
| Associated Mobility Identity                              |                                     | 2                                    |                                       |                                            |
| Name                                                      | Destination Number                  | Allow End User Configuration Editing | Disabled                              |                                            |
| ismith-MI +19876543210                                    |                                     | iPhone Country Code                  |                                       | Enable Dial via Office                     |
| -Associated Remote Destinations                           |                                     | Cisco Usage and Error Tracking       | Enabled                               | <ul> <li>Reverse for the device</li> </ul> |
| Add a New Remote Destination                              |                                     | Enable Sip Digest Authentication     | Disabled                              | (dual-mode only)                           |
|                                                           | Associated Mobility Identity        | Sip Digest Username                  |                                       |                                            |
| Certification Authority Proxy Function (CAPF) Information | [see wobinity identity Comparation] | CTI Control Username                 |                                       |                                            |
| Authentication Mode* By Null String                       | -                                   | Dial via Office                      | Disabled                              | -                                          |
| Authentication String                                     |                                     | Enable Voice Dialing Motion          | Disabled                              |                                            |
| Generate String                                           |                                     | Voice Dialing Phone Number           | Enabled                               |                                            |
| Key Order* RSA Only                                       | w.                                  | Add Voice Dialing to Favorites       | Enabled                               | -                                          |
| RSA Key Size (Bits)* 2048                                 | <b>*</b>                            | Sign In Feature                      | Disabled                              | <b>•</b>                                   |
| EC Key Size (Bits) < None >                               | Y                                   | Directory Lookup Rules URL           |                                       |                                            |
| Operation Completes By 2015 9 18 12 (YYYY:MM:DD:HH)       |                                     | Application Dial Rules URL           |                                       |                                            |
| Certificate Operation Status: None                        |                                     | Transfer to Mobile Network           | Use Mobility Softkey (user receives o | call) 👻                                    |
| Note: Security Profile Contains Addition CAPF Settings.   |                                     | Voicemail Username                   |                                       |                                            |
| MLPP and Confidential Access Level Information            |                                     | Voicemail Server                     |                                       |                                            |
| MLPP Domain < None >                                      | •                                   | Voicemail Message Store Username     |                                       |                                            |
| Confidential Access Mode < None >                         | -                                   | Voicemail Message Store              |                                       |                                            |
| Confidential Access Level < None >                        | ·                                   | Enable LDAP User Authentication      | Disabled                              |                                            |
| Do Not Disturb                                            |                                     | LDAP Username                        |                                       |                                            |
| Do Not Disturb                                            |                                     | LDAP Password                        |                                       |                                            |
| DND Option* Call Reject +                                 |                                     | LDAP Server                          |                                       |                                            |
| -Product Specific Configuration Layout                    |                                     | Enable LDAP SSL                      | Disabled                              | -                                          |
| 2                                                         |                                     | LDAP Search Base                     |                                       |                                            |
| Gisco Usage and Error Tracking Enabled                    | T                                   | LDAP Field Mappings                  |                                       |                                            |
| Enable SIP Digest Authentication Disabled                 | •                                   | LDAP Photo Location                  |                                       |                                            |
| ST0 Dinect licername                                      |                                     |                                      | 000.011.112                           |                                            |
|                                                           |                                     | On-Demand VPN LIPI                   | aaa'a11'115                           |                                            |
|                                                           |                                     | Descet W. 6 Networks                 |                                       |                                            |

#### Instellen eenmalig bereik nummer (optioneel)

Single Number Reach (SNR) stelt het autochtone mobiele telefoonnummer in staat te bellen wanneer iemand het werknummer belt als:

- Cisco Jabber is niet beschikbaar. Nadat Jabber opnieuw beschikbaar wordt en met het bedrijfsnetwerk verbonden is, keert Cisco Unified Communications Manager terug naar het plaatsen van VoIP-oproepen in plaats van naar het gebruik van SNR.
- De gebruiker selecteert de oproepende optie voor het mobiele spraaknetwerk.
- De gebruiker selecteert de optie Automatisch selecteren en de gebruiker bevindt zich buiten het Wi-Fi-netwerk.

Opmerking: Hoewel SNR de gebruikerservaring kan verbeteren, is dit voor DVO-R niet vereist om te werken.

U moet de volgende bewerkingen uitvoeren om een SNR in te stellen:

- 1. Voer het bereik van één nummer in.
- 2. Voeg Mobility Identity toe.
- 3. Afstandsbestemming toevoegen (optioneel).
- 4. Test je verbinding.

#### Single Number Reach inschakelen

Gebruik de volgende procedure om SNR voor een eindgebruiker in te schakelen.

- 1. Open de Cisco Unified CM-beheerinterface.
- 2. Zoeken en verwijderen van bestaande Remote Destination of Mobility Identity die reeds is ingesteld met de mobiele telefoonnummer:

Selecteer **Apparaat > Afstandsbestemming**.Zoek het doelnummer.Verwijdert het doelnummer.

- Configureer de eindgebruiker voor SNR als volgt: Selecteer Gebruikersbeheer > Eindgebruiker.Zoek naar de eindgebruiker.Selecteer de gebruiker-ID om het venster Eindgebruiker Configuration te openen.Controleer in het gedeelte Mobility Information het vakje Mobility inschakelen.Selecteer Opslaan.
- 4. Configureer de apparaatinstellingen voor SNR als volgt: Navigeren naar apparaat > telefoon.Zoek naar het BOT of TCT apparaat dat u wilt configureren.Selecteer de naam van het apparaat om het venster Phone Configuration te openen.Geef de volgende informatie op:

Sjabloon software: Kies een sjabloon met een zachte toets die de knop **Mobility** bevat. Raadpleeg de Cisco Unified Communications Manager-beheershandleiding voor uw release voor informatie over het instellen van de sjablonen voor softkey (zie het gedeelte Verwante informatie of het onderstaande schema voor meer informatie).Mobiliteitsgebruiker-ID: Selecteer de gebruiker.Gebruikersnaam eigenaar: Selecteer de gebruiker. De waarde moet overeenkomen met de ID van de mobiliteitsgebruiker.Rerouting van de zoekruimte: Kies een Rerouting Calling Search Space die routeert naar het mobiele telefoonnummer.Selecteer **Opslaan**.

Opmerking: Cisco Jabber staat gebruikers toe om een callback nummer voor DVO-R oproepen te specificeren dat afwijkt van het mobiele telefoonnummer van het apparaat en de Rerouting Calling Calling Search Space Control te specificeren welke callback getallen bereikbaar zijn. Als de gebruiker het DVO-R callback Number met een Alternatief nummer instelt, zorg er dan voor dat u het kiesschema instelt om de oproepen naar het Alternate Number te sturen.

De volgende twee diagrammen schetsen hoe de configuratie voor een eindgebruiker moet worden voltooid.

| End User Configuration                                     |                      |                                                                                    |                                              |                                                                                                    |                          |
|------------------------------------------------------------|----------------------|------------------------------------------------------------------------------------|----------------------------------------------|----------------------------------------------------------------------------------------------------|--------------------------|
| Save 🗶 Delete                                              | Add New              |                                                                                    |                                              |                                                                                                    |                          |
| Status<br>Status: Ready<br>User Information<br>User Status | Enabled Local        | User ID for Jabber du<br>mode user<br>[local user shown, can<br>be LDAP –based use | al-<br>also<br>er]                           | Jabber home cluster and service<br>discovery configuration<br>[service discovery and service profile<br>deployment dependent] |                          |
| Password<br>Confirm Password                               | jsmith               | ■ Service Settings<br>■ Home Cluster<br>■ Enable User for Unified CM IM an         | d Presence (Configure IM and Pre             | sence in the associated UC Service Profile)                                                                                   | ]                        |
| Self-Service User ID<br>PIN                                | •••••                | UC Service Profile Use Syste                                                       | in presence(Requires Exchange F<br>m Default | Presence Gateway to be configured on CUCM           View Details                                                              | III and Presence server) |
| Confirm PIN<br>Last name*                                  | •••••••••••<br>Smith | Controlled Devices BOTJSMIT                                                        | H H                                          | Device Associati                                                                                                    | on                       |
| Middle name<br>First name                                  | Jane                 | Available Profiles                                                                 |                                              | Device-User association                                                                                                    | Association for Presence |

| Directory Number Associations     Primary Extension 12010001 in Enterprise_DNs     Primary Extension                                                                                  | mary extension<br>configuration                           |
|----------------------------------------------------------------------------------------------------|-----------------------------------------------------------|
|                                                                                                    |                                                           |
| Enable Mobility  Enable Mobility  Enable Mobility  Enable Mobility  Enable Mobility  Enable Mobility  Enable Mobility  I 0000  Remote Destination Limit*  Remote Destination Profiles | Enable user for Unified Mobility<br>(SNR, etc.) and DVO-R |
| Mutilevel Precedence and Preemption Authorization                                                                                                    |                                                           |
| MLPP User Identification Number                                                                                                    |                                                           |
| MLPP Password                                                                                                    |                                                           |
| Confirm MLPP Password                                                                                                    |                                                           |
| MLPP Precedence Authorization Level Default                                                                                                    | <b>~</b>                                                  |
| CAPF Information                                                                                                    |                                                           |
| Associated CAPF Profiles                                                                                                    |                                                           |
| - View                                                                                                    | Add user to "Standard CCM End                             |
| └── Permissions Information                                                                                                    | User" access control group                                |
| Groups Standard CCM End Users                                                                                                    |                                                           |
| Add to                                                                                                    | Access Control Group                                      |
| View Details                                                                                                    | ve from Access Control Group                              |
| Roles Standard CCM End Users<br>Standard CCMUSER Administration                                                                                                    |                                                           |
| View Details                                                                                                    |                                                           |

#### Afstandsbestemming toevoegen (optioneel)

Gebruik deze procedure om een afstandsbediening toe te voegen en geef een extra nummer op als het doelnummer. De configuratie-eigenschappen van de Mobility Identity zijn identiek aan die van de configuratie van de afstandsbediening. Aanvullende afgelegen bestemmingen kunnen elk type telefoonnummer zijn, zoals thuistelefoonnummers, conferentienummers of meerdere mobiele telefoonnummers voor extra mobiele apparaten. U kunt meer dan één externe bestemming toevoegen.

- 1. Open de Cisco Unified CM-beheerinterface.
- Navigeer aan het apparaat dat u als volgt wilt configureren: Selecteer Apparaat > Telefoon.Zoek naar het BOT of TCT apparaat dat u wilt configureren.Selecteer de naam van het apparaat om het venster Phone Configuration te openen.
- 3. Selecteer in het gedeelte Aangepaste afstandsbediening de optie Een nieuwe afstandsbediening toevoegen.
- 4. Voer het gewenste telefoonnummer in als het **doelnummer**. U moet het nummer naar een uitgaande poort kunnen leiden. In het algemeen is het nummer het volledige E.164-nummer.

- 5. Voer de initiële waarden voor de volgende calltimers in. Zie de online help in Cisco Unified Communications Manager voor meer informatie.
- 6. Controleer het vakje Single Number Reach inschakelen.
- 7. Stel het schema in voor het routeren van oproepen naar het mobiele nummer op specifieke tijdstippen en/of specifieke dagen.
- 8. Selecteer Opslaan.

#### Gebruikershandleiding instellen

Opmerking: Om het callback been van Cisco Unified Communications Manager te voorkomen dat uw voicemail wordt verzonden naar uw voicemail — dus stop de voicemail-oproep om door te sturen naar de persoon die u draait — raadt Cisco u aan uw DVO-R voicemail-beleid in te stellen op 'door gebruiker bestuurd'. Dit waarborgt dat u een DTMF-tint genereert door op elke toets op het toetsenbord te drukken voordat uw oproep kan worden gestart.

**Voorzichtig:** Wanneer het toelaten van door gebruiker gecontroleerde voicemail vermijding, moet DTMF met succes van de drager naar Cisco Unified Communications Manager worden verspreid om DVO-R-gesprekken te kunnen voeren.

Gebruik deze procedure om Cisco Unified Communications Manager in te stellen ter ondersteuning van door de gebruiker gecontroleerde voicemail-vermijding.

1. Navigeren in naar de configuratie pagina van de Mobility Identity (zie <u>Een mobiliteit-identiteit</u> <u>toevoegen</u>).

2. Controleer of **Dial-via-Office omgekeerd voicemail-beleid** is ingesteld op **Gebruikersbeheer**.

In het onderstaande schema wordt aangegeven hoe de op DTMF gebaseerde functies kunnen worden ingeschakeld.

| Service Parameter Configuration                                                    |                                         |                  | Default enterp                                                                       | rise feature access             | Related         |  |  |
|------------------------------------------------------------------------------------|-----------------------------------------|------------------|--------------------------------------------------------------------------------------|---------------------------------|-----------------|--|--|
| TO SHE U LEIRA OF AUTRICAL                                                         |                                         |                  |                                                                                      | (DTME-based)                    |                 |  |  |
| Clusterwide Parameters (System - Mobility)                                         |                                         |                  | (נרוש)                                                                               | n -baseu)                       |                 |  |  |
| Enterprise Feature Access Code for Hold                                            | *81                                     |                  |                                                                                      | *81                             |                 |  |  |
| Enterprise Feature Access Code for Exclusive Hold *                                | *82                                     |                  |                                                                                      | *82                             |                 |  |  |
| Enterprise Feature Access Code for Resume *                                        | *83                                     |                  |                                                                                      | *83                             |                 |  |  |
| Enterprise Feature Access Code for Transfer.*                                      | *84                                     |                  |                                                                                      | *84                             |                 |  |  |
| Enterprise Feature Access Code for Conference.*                                    | *85                                     |                  |                                                                                      | *85                             |                 |  |  |
| Enterprise Feature Access Code for Session Handoff *                               | *74                                     |                  |                                                                                      | *74                             |                 |  |  |
| Enterprise Feature Access Code for Starting Selective Recording.*                  | *86                                     |                  |                                                                                      | *86                             |                 |  |  |
| Enterprise Feature Access Code for Stopping Selective Recording.*                  | *87                                     |                  |                                                                                      | *87                             |                 |  |  |
| Smart Mobile Phone Interdigit Timer.*                                              | 500                                     |                  |                                                                                      | 500                             |                 |  |  |
| Non-Smart Mobile Phone Interdigit Timer.*                                          | 2000                                    |                  |                                                                                      | 2000                            |                 |  |  |
| Send Call to Mobile Menu Timer.*                                                   | 60                                      |                  |                                                                                      | 60                              |                 |  |  |
| SIP Dual Mode Alert Timer.*                                                        | 1500                                    | Enclus DTM       | <b>- b - - - - d f - - b - - - - b - - - b - - - b - - - - b - - - - - - - - - -</b> | 00                              |                 |  |  |
| Call Screening Timer.*                                                             | 4000                                    | Enable DTM       | F-based feature                                                                      | S 100                           |                 |  |  |
| Session Resumption Await Timer.*                                                   | 180                                     | (mid-call and    | d 2-stage dialing                                                                    | 1) <sub>10</sub>                |                 |  |  |
| Inbound Calling Search Space for Remote Destination.*                              | Trunk or Gateway Inbound Calling Search | n Space 👻        |                                                                                      | Trunk or Gateway Inbound Callir | ng Search Space |  |  |
| Enable Enterprise Feature Access.*                                                 | True                                    | -                |                                                                                      | False                           |                 |  |  |
| Dial-via-Office Forward Service Access Number                                      |                                         |                  |                                                                                      |                                 |                 |  |  |
| Enable Mobile Voice Access *                                                       | False                                   | •                |                                                                                      | False                           |                 |  |  |
| Mobile Voice Access Number                                                         |                                         |                  |                                                                                      |                                 |                 |  |  |
| Matching Caller ID with Remote Destination.*                                       | Complete Match                          | -                |                                                                                      | Complete Match                  |                 |  |  |
| Number of Digits for Caller ID Partial Match *                                     | 10                                      |                  |                                                                                      | 10                              |                 |  |  |
| System Remote Access Blocked Numbers                                               |                                         |                  |                                                                                      |                                 |                 |  |  |
| Enable Use of Called Party Transformed Number for Mobile-terminated Calls.*        | False                                   | Dial plan de     | pendent                                                                              | False                           |                 |  |  |
| Honor Gateway or Trunk Outbound Calling Party Selection for Mobile Connect Calls.* | False                                   | (configures auto | omatic caller                                                                        | False                           |                 |  |  |
| Clusterwide Parameters (System - Mobility Single Number Reach Voicemail)           |                                         | ID matcl         | hing)                                                                                |                                 |                 |  |  |
| Single Number Reach Voicemail Policy                                               | Timer Control                           | •                |                                                                                      | Timer Control                   |                 |  |  |
| Dial-via-Office Reverse Voicemail Policy.*                                         | Timer Control                           | •                |                                                                                      | Timer Control                   |                 |  |  |
| User Control Delayed Announcement Timer *                                          | 1000                                    |                  |                                                                                      | 1000                            |                 |  |  |
| User Control Confirmed Answer Indication Timer *                                   | 10000                                   |                  |                                                                                      | 10000                           |                 |  |  |

Cisco Jabber-clientinstellingen configureren

Stel onder instellingen in uw Cisco Jabber-client uw oproepopties in op Mobile Voice Network (of Automatisch selecteren) en stel een DVO-R callback-nummer in.

Het callback nummer wordt automatisch ingevuld met het nummer dat is ingesteld als Mobility Identity in Cisco Unified Communications Manager. Voor DVO-R met terugbellen naar een Alternatief Nummer, wordt het door de gebruiker ingestelde Alternate Number gebruikt. Het geselecteerde nummer wordt het nummer dat wordt opgeroepen bij het maken van DVO-R gesprekken.

In het onderstaande schema wordt aangegeven hoe u Cisco Jabber kunt configureren voor Android voor DVO-R.

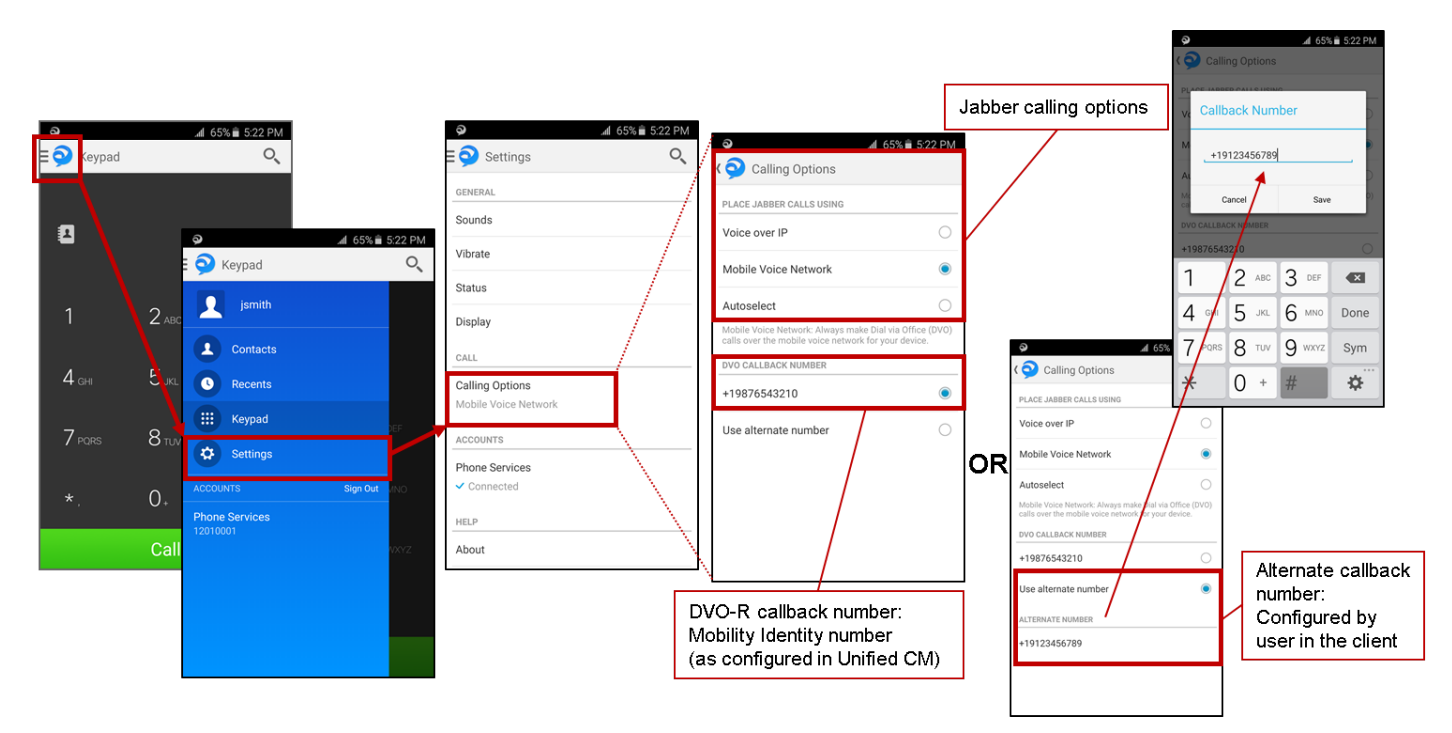

In het onderstaande schema wordt aangegeven hoe u Cisco Jabber kunt configureren voor iPhone voor DVO-R.

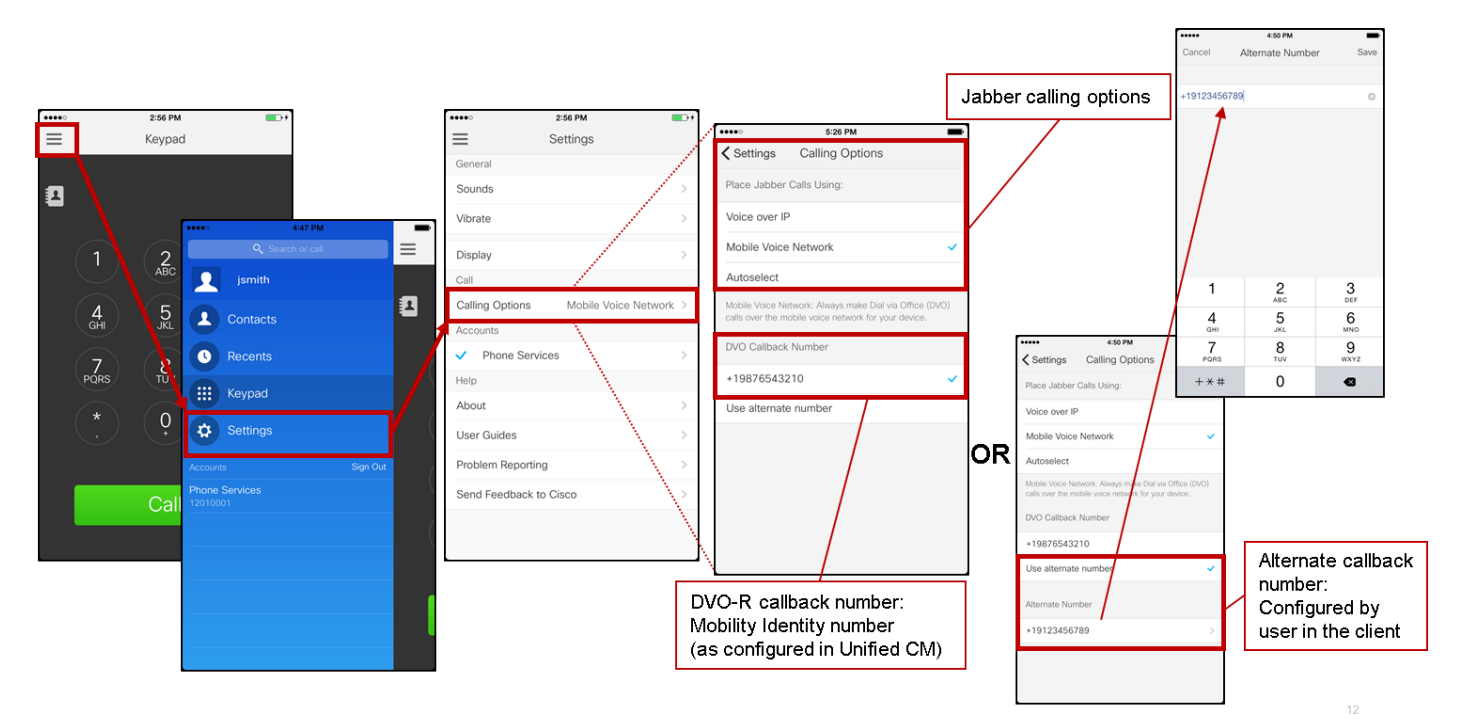

## Verifiëren

In het onderstaande schema is de gespreksstroom van klanten voor DVO-R weergegeven - met behulp van Mobility-identiteit - nadat deze correct is ingesteld op Cisco Jabber voor Android.

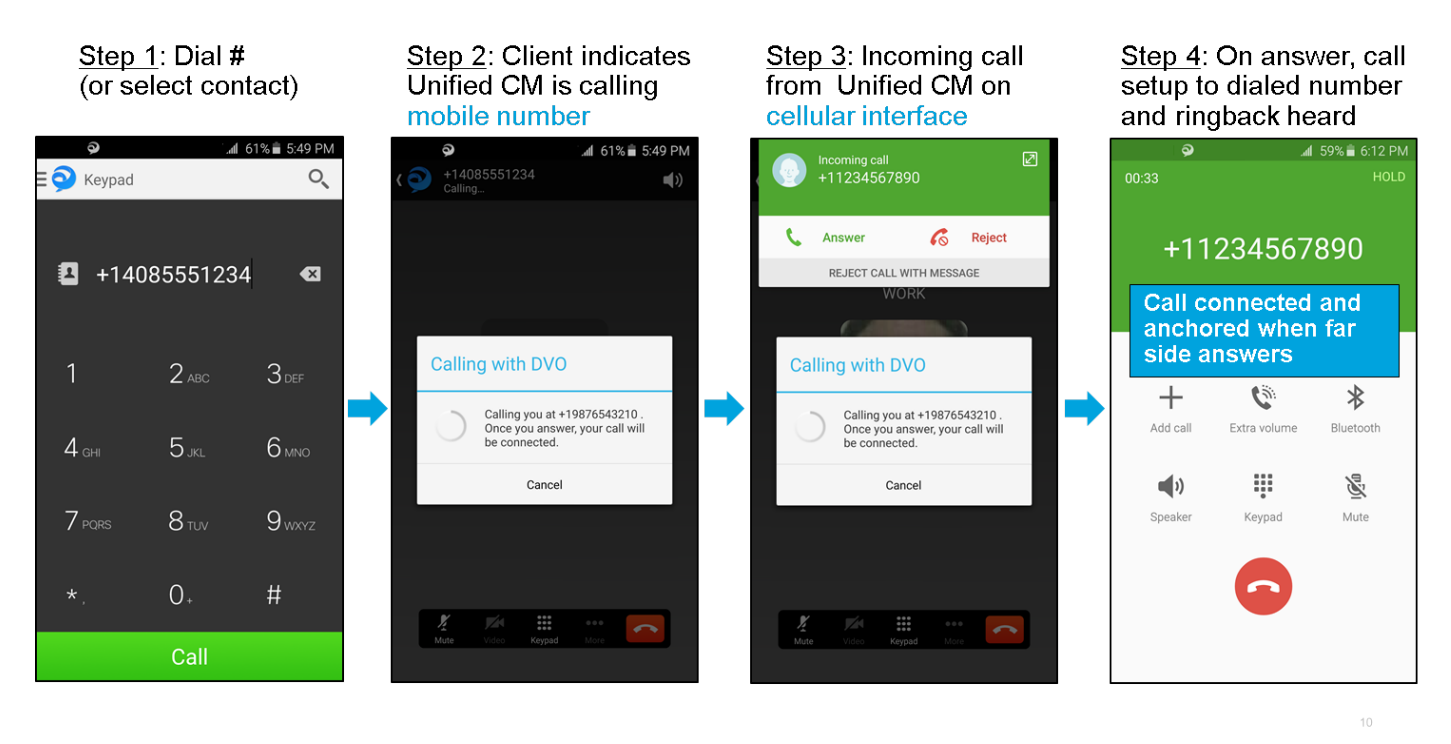

In het onderstaande schema wordt de aanroep-stroom van de cliënt voor DVO-R weergegeven met behulp van Alternate Number - zodra dit correct is ingesteld.

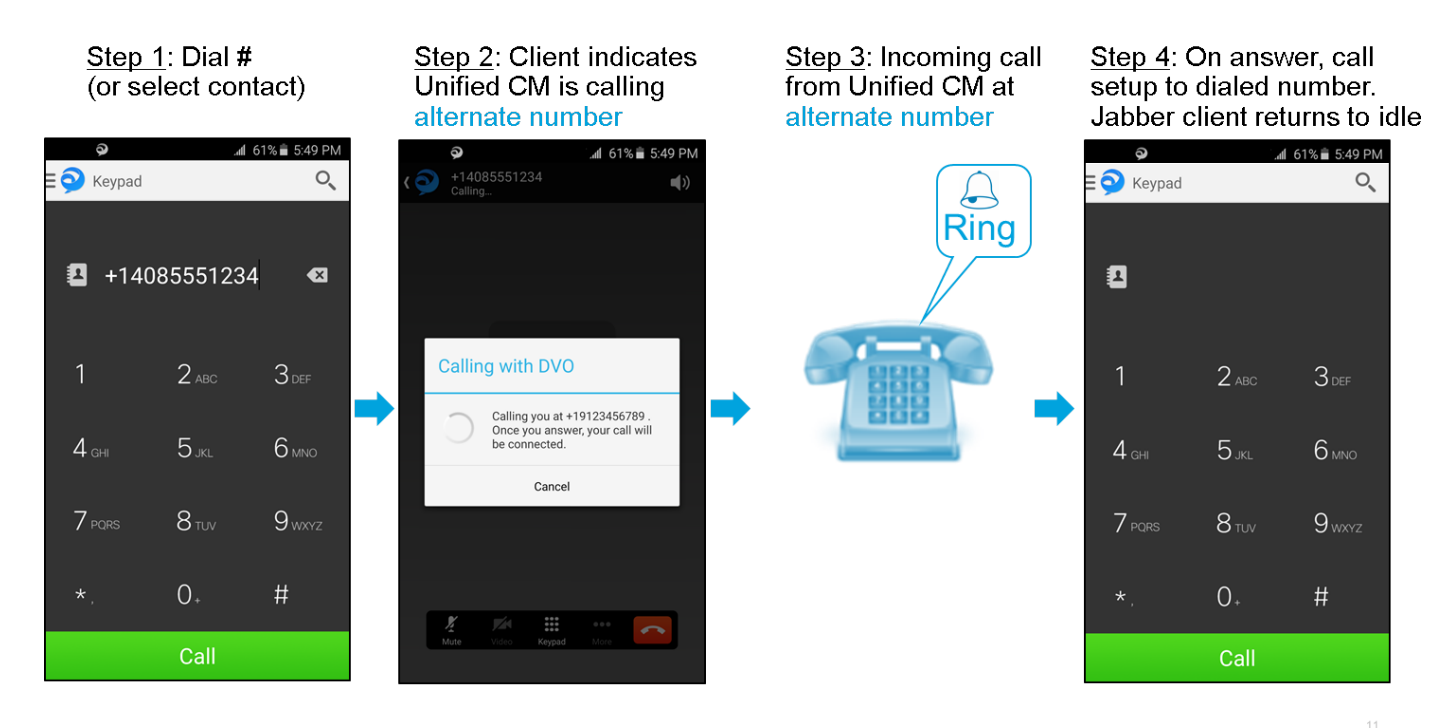

In het onderstaande schema is de client-Call flow voor DVO-R weergegeven - met behulp van Mobility-identiteit - nadat deze correct is ingesteld op Cisco Jabber voor iPhone.

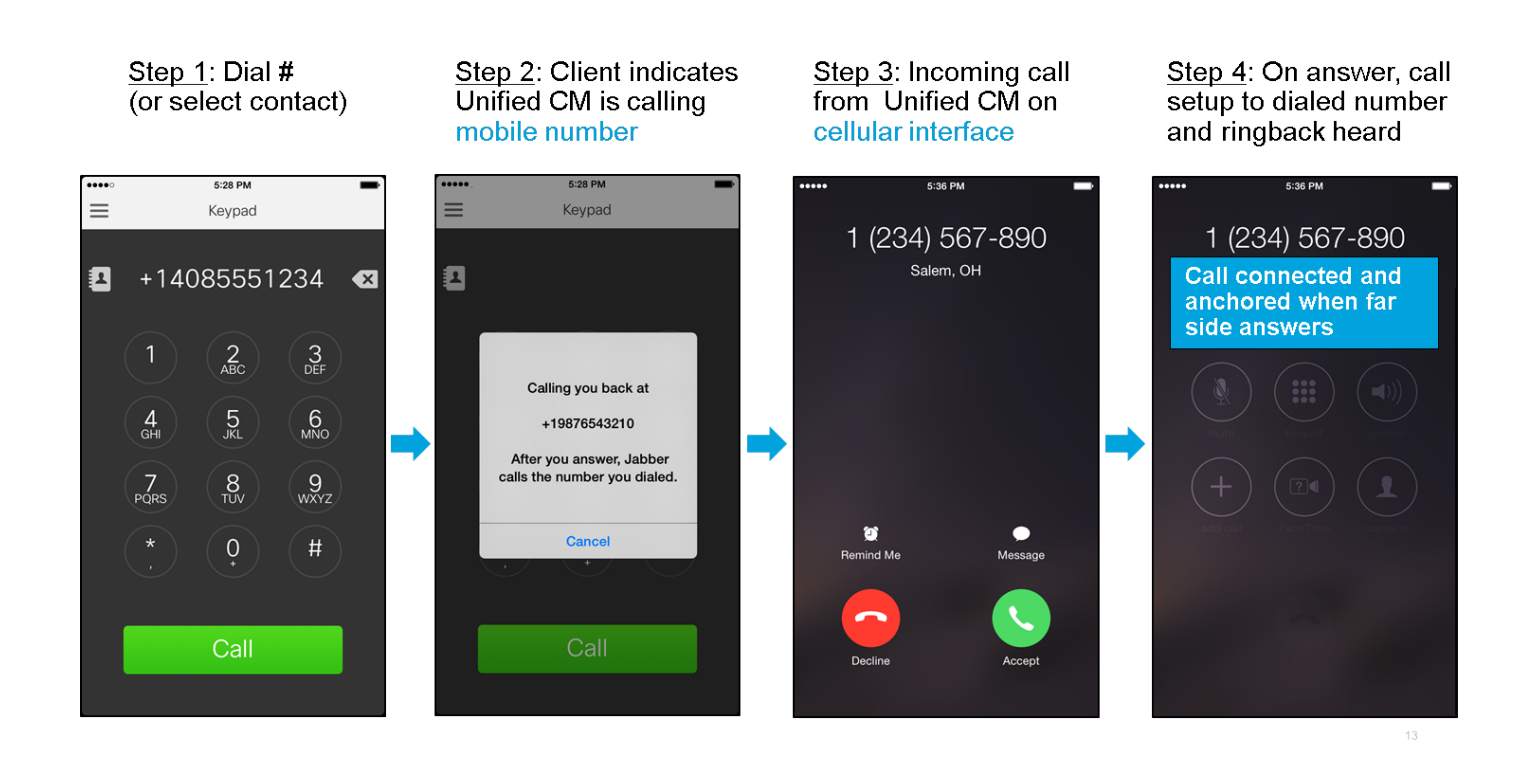

## Problemen oplossen

Er is momenteel geen specifieke troubleshooting-informatie beschikbaar voor deze configuratie.

## Gerelateerde informatie

- Cisco-implementatiegids voor mobiele en afstandsbediening
- <u>Cisco SIP-trunk naar Unified CM-implementatiegids</u>
- Invoergids voor basisconfiguratie van Cisco
- <u>Cisco Jabber-implementatie- en installatiehandleiding</u>
- <u>Cisco Unified Communications Manager-functies en -servicesgids</u>
- Cisco Collaboration System Solution ReferentiNetwork-ontwerpen (SRND) mobiele samenwerking